## SISI\*AMS2000 REPORTS MANUAL \* RELEASE 10.0

## **BOOKED STYLES BY GARMENT GROUP**

: 514 :

- DESCRIPTION:THIS REPORT SHOWS BOOKED AND SHIPPED UNITS/DOLLARS BY<br/>GARMENT GROUP, STYLE AND COLOR. LONG DESCRIPTION OF STYLE/CLR<br/>WILL BE PRINTED. SWITCH 0000 ADDED TO SORT BY GARMENT GROUP,<br/>SEASON, STYLE, COLOR.
- SELECTIONS: UP TO 10 GARMENT GROUPS (RTN FOR ALL INCLUDE/EXCLUDE GARMENT GROUP UP TO 6 SEASONS (RTN FOR ALL) ORDER COMPLETION DATE RANGE FROM/TO OPEN, SHIPPED OR BOTH
- SWITCH / SORTS:0000GARMENT GROUP, SEASON, STYLE COLOR1000GARMENT GROUP, STYLE, COLOR
- **TOTALS:** COLOR, STYLE, SEASON, GARMENT GROUP AND GRAND TOTALS. TOTALS BY SEASON ONLY IF SWITCH 0000 IS SELECTED.

#### RUN INSTRUCTIONS: RUN MPC514.PUB.AMS2000 (IF LOGGED ON TO YOUR HOUSE) OR

### :RUN MCP.PUB.AMS2000 ENTER HOUSE:

#### | R R514

ENTER INPRI: ENTER OUTPRI: #N2 ENTER SWITCHES: #N4 ENTER GARMENT GRP (RTN FOR ALL) (01): ENTER GARMENT GRP (RTN FOR ALL) (02): ENTER GARMENT GRP (RTN FOR ALL) (03): ENTER GARMENT GRP (RTN FOR ALL) (04): ENTER GARMENT GRP (RTN FOR ALL) (05): ENTER GARMENT GRP (RTN FOR ALL) (06): ENTER GARMENT GRP (RTN FOR ALL) (07): ENTER GARMENT GRP (RTN FOR ALL) (08): ENTER GARMENT GRP (RTN FOR ALL) (09): ENTER GARMENT GRP (RTN FOR ALL) (10): ENTER 'Y TO EXCLUDE GARMENT GRP (RTN FOR ALL) SELECTION: ENTER SEASON CODE (RTN FOR ALL) (01): ENTER SEASON CODE (RTN FOR ALL) (02): ENTER SEASON CODE (RTN FOR ALL) (03): ENTER SEASON CODE (RTN FOR ALL) (04): ENTER SEASON CODE (RTN FOR ALL) (05): ENTER SEASON CODE (RTN FOR ALL) (06): ENTER FROM COMPL DATE (MMDDYYYY):

# **S I S I \* AMS2 REPORTS MANUAL \* RELEASE 9.0**

ENTER TO COMPL DATE (MMDDYYYY): ENTER (1) OPEN (2) SHIPPED, RETURN FOR BOTH ENTER SWR#:

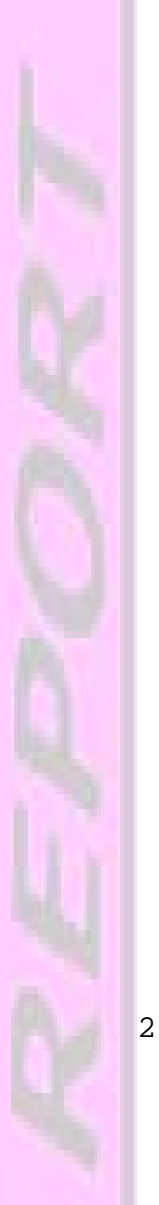